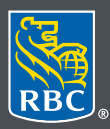

Wealth Management Dominion Securities

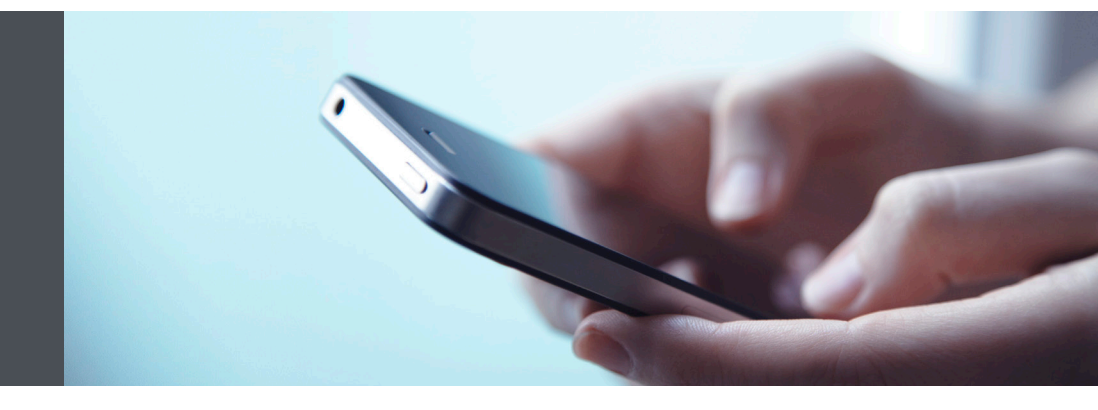

## RBC Wealth Management Mobile App

Questions? We're here to help – contact our Helpdesk at 1-888-820-8006, or contact your Investment Advisor team.

## Get real-time quotes

We are pleased to provide real-time quotes on stocks and options in the RBC Wealth Management Mobile App. To receive real-time quotes, first you need to accept certain terms and conditions that are required by the exchanges providing the quotes. There are some steps to follow, but here's a step-bystep guide to help:

1. Sign into your RBC Mobile app. If you have not downloaded the RBC Mobile app, do so, through the App Store (iPhone) or the Google Play Store (Android).

If you don't remember your ID/password, please contact the RBC Wealth Management Online Helpdesk at 1-888-820-8006. If you don't have access to RBC Wealth Management Online, please speak with your Investment Advisor team for assistance.

 Once logged in, select the menu tab (1) at the bottom of your smartphone screen, select the "Documents" tab (2), and then select "Exchange Agreements" (3).

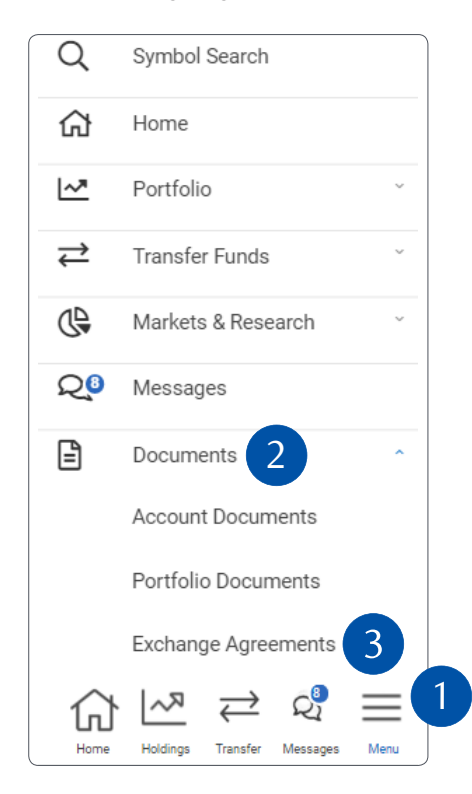

3. Next, you will see a list of Canadian and U.S. exchange agreements. You will receive real-time quotes from the exchanges whose agreements you accept (otherwise, you will receive delayed quotes).

Those agreements you have accepted are indicated by a "checkmark", those you haven't, with an "X" (2). To view which agreements you have accepted/not accepted, select the three dot module (3) located under the "More" title, to the right of each agreement.

| Exchange<br>Agreements                                                                                                    | đ           | ) FAQs   |  |  |  |
|----------------------------------------------------------------------------------------------------|-------------|----------|--|--|--|
| To receive real time quotes from each of<br>these exchanges, you will need to accept the<br>terms and conditions all exchange<br>agreements.<br>To view and accept the agreements, click the<br>link below. To reset your agreement, please<br>contact the Help Desk.<br>You will be receiving delayed quotes from<br>the exchanges where agreements were not<br>accepted. |             |          |  |  |  |
| Agreement<br>Canadian Exchange Group                                                                                                    | Download    | More     |  |  |  |
| (CEG) - Non-Professional                                                                                                    | _           |          |  |  |  |
| NASDAQ                                                                                                    | &           | 2        |  |  |  |
| New York Stock Exchange<br>(NYSE) / NYSE American<br>(AMEX)                                                                                                    | &           |          |  |  |  |
| Options Price Reporting<br>Authority (OPRA)                                                                                                    | &           |          |  |  |  |
| 부 찍 (1)                                                                                                    | 2<br>2      | $\equiv$ |  |  |  |
| Home Holdings Trensf                                                                                                    | er Messages | Menu     |  |  |  |

| Details      | ×      |
|--------------|--------|
| Agreement    | NASDAQ |
| Accepted     |        |
| Not Accepted | × 2    |
| Date         |        |

4. To get real-time quotes from the Canadian Exchange Group (which includes major Canadian stock exchanges such as the TSX), tap on the Agreement Name (1) and once you have read through the agreement, select "I Accept the Agreement" at the bottom of the page.

12. SUBSCRIBER'S REPRESENTATIONS AND WARRANTIES Subscriber represents and warrants that (s)he is a Non-Professional, as defined herein. 13. FAILURE TO QUALIFY (a) Non-Qualification - Subscriber understands that if CEG determines at any time that Subscriber does not qualify as a Non-Professional subscriber, Subscriber may continue to receive Market Data only after entering into one or more appropriate agreements with CEG. CEG may deny Subscriber the opportunity to enter into such agreement(s) if Subscriber's failure to qualify results from wilful misrepresentations or omissions or from wilful breach of this Agreement. (b) Retroactive Payment - In the event that a determination of non-qualification is based upon a misrepresentation made herein by Subscriber, or a failure by Subscriber to update information provided to CEG, CEG may notify Subscriber in writing (i) of such determination, (ii) of the period, as determined by CEG, during which Subscriber received Market Data but did not qualify as a Non- Professional Subscriber and (iii) of the amount, calculated at CEG's thencurrent Professional Subscriber rates, applicable to such period. Within thirty (30) days of receipt of such notice, Subscriber shall pay such amount to CEG. I Accept the Agreement Back to Agreements  $\nabla$  $\mathcal{Q}_{1}^{3}$ → 1п Home Holdings Transfer Messages Menu

5. To get real-time quotes from the New York Stock Exchange (NYSE) / NYSE American (AMEX), there are a few steps.

First, review Section 1, Terms and Conditions of General Applicability, then select "I Agree."

Second, select the NYSE/AMEX tab and complete all the sections in Section 2 to help confirm that you're using NYSE quotes for personal use only. Where it says "Subscriber" that means you, the RBC Wealth Management Online user. All the sections are mandatory.

Next, agree that the information you have provided is accurate, and that you understand and agree to the terms (also mandatory).

| Subscriber's name:         |                                 |
|----------------------------|---------------------------------|
| John Test                  |                                 |
| Subscriber's address:      |                                 |
| 565 Royal Circle P         | Nace                            |
| Subscriber's occupations ( | (list all occupations including |
| homemaker, student, retire | ee, etc.):                      |
| Project Delivery           |                                 |
| Name(s) and address(es)    | of Subscriber's employer(s):    |
| 144 West Bay St            |                                 |
| Toronto Ontario I          | MAM 3D3                         |
| Canada                     | n4m JFJ                         |
|                            |                                 |
| Provide your Employer nar  | me and address. If you are      |
| currently unemployed, plea | ase enter unemployed.           |
| Subscriber's title(s):     |                                 |
| Product Owner              |                                 |
|                            |                                 |
| Provide your current emplo | oyment or title e.g. Sales      |
| Representative. If you are | currently unemployed, please    |
| enter unemployed.          |                                 |
| aubscribers position(s):   |                                 |
| Product Owner              |                                 |
|                            |                                 |
| Provide your current emplo | ayment or position e.g. Sales   |
| Representative. If you are | currently unemployed, please    |
| enter unemployed.          |                                 |
| Subscriber's employment    | functions (description):        |
|                            |                                 |
| Product Owner              |                                 |

6. Next up, real-time quotes from the NASDAQ. First, select the NASDAQ tab and provide your name, title and contact information as applicable.

| Name:     | John Smith               |
|-----------|--------------------------|
| Telephone | 416-123-1234             |
| Title:    | Portfolio Manager        |
| Fax       | +1 905 123 1234          |
| Address:  | 544 Williams St. Toronto |
| Email     | Johnsmith@rbc.com        |

Next, provide your "Subscriber status" (mandatory) from the drop-down menu (1). (Remember, you are the subscriber.) If you live in Canada, simply select "Non-US Individual."

Then, in the "Type" drop-down menu (2), select "Private" to confirm you're using these quotes for personal use only (mandatory).

And then type in your full name in both of these fields (3).

| Subscriber Status                   | •                                                                                                    |
|-------------------------------------|----------------------------------------------------------------------------------------------------|
| Туре2                               | <ul> <li>Image: A start of the start of the start of</li></ul> |
| Name of Signatory                   |                                                                                                    |
| Title (Authorized officer)          |                                                                                                    |
| Print name of Individual Subscriber |                                                                                                    |
| Subscriber Signature                |                                                                                                    |

Finally, select "I Accept the Agreement" at the bottom of the page to receive NASDAQ quotes in real-time.

7. If you want real-time options quotes, tap on Options Price Reporting Authority (OPRA). Next, enter your name and home address and then agree to all terms (mandatory). Then, if you're using real-time quotes for personal use only, please agree to (a) and (b) only in the following Addendum.

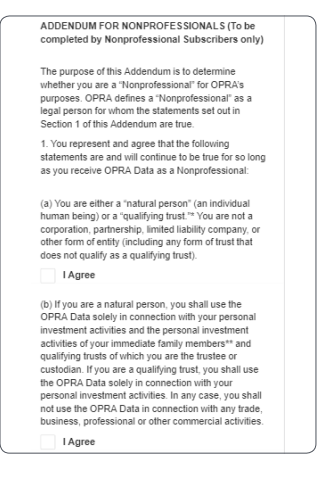

Finally, tap "I Accept the Agreement" at the bottom of the page. Now you will receive real-time options quotes.

That's it – you're all set! Real-time quotes will be displayed on the Detailed Quote page of your RBC Wealth Management Mobile App sessions.

Questions? We're here to help – contact our Helpdesk at 1-888-820-8006, or contact your Investment Advisor team.

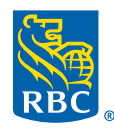

Wealth Management Dominion Securities

RBC Dominion Securities Inc.\* and Royal Bank of Canada are separate corporate entities which are affiliated. \*Member-Canadian Investor Protection Fund. RBC Dominion Securities Inc. is a member company of RBC Wealth Management, a business segment of Royal Bank of Canada. ® / <sup>TM</sup> Trademark(s) of Royal Bank of Canada. Used under licence. © 2021 RBC Dominion Securities Inc. All rights reserved. 21\_90081\_1306 (06/2021)